## Switching from Student Advantage Office 365 to email.kpu.ca O365

### **STEP ONE:**

Login to <u>http://portal.office.com</u> with your Microsoft Student Advantage credentials in the format of student#@advantage.kpu.ca

×

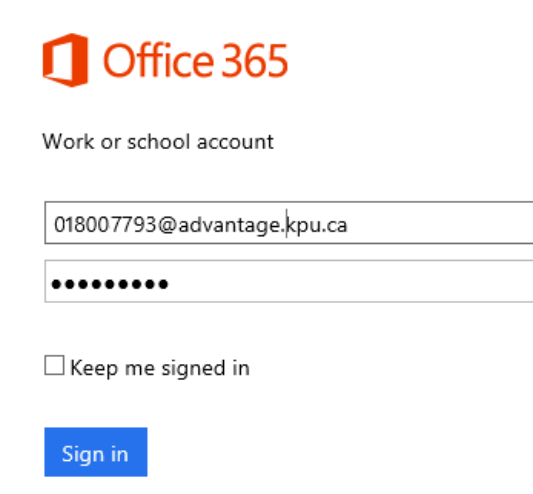

Your password will be your Microsoft Student Advantage password. If you do not know this password you will need to contact the IT Servicedesk to have a password reset email sent to you.

Contact the IT Servicedesk:

- by web: IT Self Service Portal
- by email: <u>ServiceDesk@kpu.ca</u>
- by phone: 604-599-2116
- In person: 1st Floor Arbutus Building Surrey Campus

#### **STEP TWO:**

Once you are logged in to the Office Portal, click on the My Account > Install Status link

# Office

Manage installs

Want to deactivate Office on one computer and install it on another (Go to My account > Install status,

### **STEP THREE:**

On the Install Status Screen, deactivate all installed copies of Office 365.

|                               | Office 365                          | My account                                                                                                    |
|-------------------------------|-------------------------------------|----------------------------------------------------------------------------------------------------|
| <ul><li>↑</li><li>▲</li></ul> | My account<br>Personal info         | <ul> <li>Install status</li> <li>Manage your PC and Mac installs here.</li> <li>Install desktop applications</li> <li>Office</li> </ul> |
| Ŷ                             | Subscriptions<br>Security & privacy | Detected installs: 2 DESKTOP-6KJUMP4I6 Microsoft Windows 10 Education Mac OSX Version 10.7.5                                            |
| ß                             | App permissions                     | Deactivate     Deactivate                                                                                                    |
| $\overline{\mathbf{A}}$       | Install status                      |                                                                                                    |
| ۵                             | Settings                            |                                                                                                    |

Then sign out of the portal by clicking on your name in the top right and choosing Sign Out

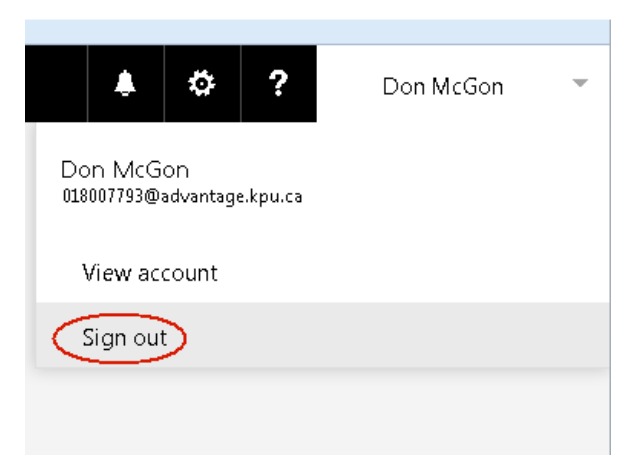

**STEP FOUR:** On your PC, go to MS Word and open a blank document. Then click on the **FILE** menu.

Click on Account from the left sidebar. ÷ Product Information Office Info New Hide additional licensing information Open Product Deactivated Microsoft Office 365 ProPlus Save Resolve This product contains Save As Manage Account 🗋 1 To keep using Word without interruption, please reactivate now. Print Share **STEP FIVE:** Click on Manage Account Export You will be prompted to confirm your account. Click Change so that you can enter your KPU student email as your credential to activate your Office 365 subscription. Close  $\times$ Account

Confirm your account

Choose "Continue" to set up Office with this account, or

Change

"Change" to sign in with a different account:

mac\_canada@hotmail.ca

Continue

Options

Feedback

### **STEP SIX:**

Enter your KPU student email address and password and sign in

|                                                                                   | ×        |
|-----------------------------------------------------------------------------------|----------|
| KWANTLEN POLYTECHNIC UNIVERSITY                                                   |          |
| Please sign in using your <b>KPU Student Number</b> and your PIN/Password.        |          |
| For more information about the new KPU Student e-mail click here.                 | k        |
| don.mcgon@email.kpu.ca                                                            |          |
| Sign in                                                                           |          |
| Having problems logging in? You can reset your<br>PIN/Password at www.kpu.ca/oss. |          |
|                                                                                   |          |
| Account Updated                                                                   | <u>.</u> |

ΟK

This computer has been added to your account.

You have now moved your subscription.